# **GigaDevice Semiconductor Inc.**

# GD32 TSI TouchKey Software Library User Guide

# Application Note AN089

Revision 1.0

(May. 2023)

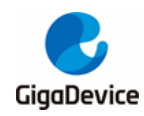

# **Table of Contents**

| Table  | e of Contents2                     |
|--------|------------------------------------|
| List o | of Figures3                        |
| List o | of Tables4                         |
| 1.     | Introduction5                      |
| 2.     | Terminology6                       |
| 3.     | TouchKey library7                  |
| 3.1.   | TouchKey library file structure7   |
| 3.2.   | TouchKey library architecture8     |
| 4.     | TouchKey library configuration10   |
| 4.1.   | TSI pin configuration10            |
| 4.2.   | BANK configuration 10              |
| 4.3.   | TSI parameter configuration 12     |
| 4.4.   | TouchKey parameter configuration12 |
| 4.5.   | TouchKey function configuration13  |
| 5.     | TouchKey library use14             |
| 6.     | Revision history18                 |

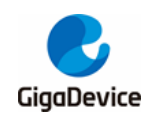

# **List of Figures**

| igure 3-1. TouchKey software library file structure | . 7 |
|-----------------------------------------------------|-----|
| igure 3-2. TouchKey softerware library architecture | . 9 |
| Figure 4-1. TSI pin configuration                   | 10  |
| Figure 4-2. BANK configuration                      | 11  |
| Figure 4-3. BANK array configuration                | 11  |
| -igure 4-4. Channel priority definition             | 11  |
| igure 4-5. TSI parameter configuration              | 12  |
| -igure 4-6. TouchKey parameter configuration        | 13  |
| igure 4-7. TouchKey function configuration          | 13  |

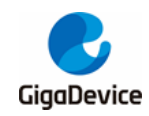

# **List of Tables**

| ble 6-1. Revision history 18 |
|------------------------------|
|------------------------------|

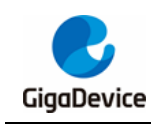

## 1. Introduction

Touch Sensing Interface (TSI) provides a convenient solution for touch keys, sliders and capacitive proximity sensing applications. The controller is based on charge transfer method of self-capacitance. Placing a finger near the electrode adds capacitance to the system and TSI is able to measure this capacitance change using charge transfer method.

This application note introduces the design principle and usage of TouchKey software library, which can help developers quickly use TouchKey software library for configuration and development.

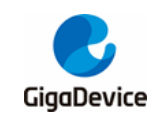

## 2. Terminology

- Adaptive environment change detection (AEC).
- Detection timeout (DTO).
- Channel lock (LOCK).
- Noise filter (FILTER).
- State machine (SM).
- Timing management (TM).
- Log output (LOG).

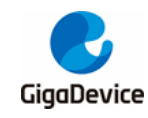

## 3. TouchKey library

## 3.1. TouchKey library file structure

TouchKey library file structure refer to *Figure 3-1. TouchKey software library file structure*. tsi\_lib contains the main file of TouchKey library.

Figure 3-1. TouchKey software library file structure

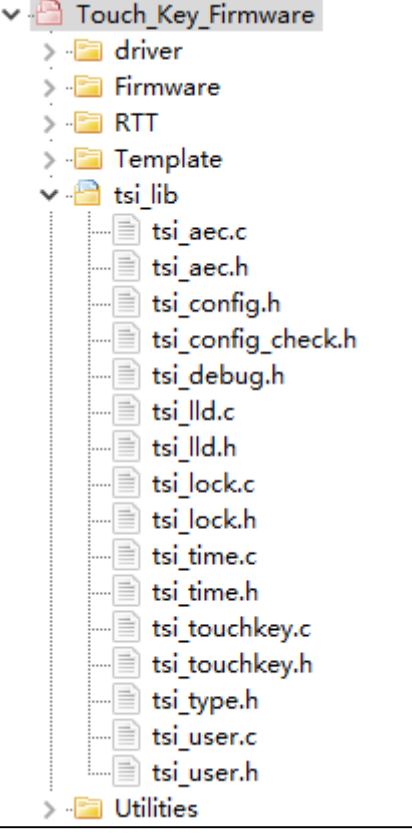

tsi\_aec.c / tsi\_aec.h contains adaptive environment change detection code, which mainly modifys the channel reference value periodically.

tsi\_lock.c / tsi\_lock.h contains the channel priority configuration and lock / unlock function.

tsi\_time.c / tsi\_time.h contains the timing management function of TouchKey library.

tsi\_touchkey.c / tsi\_touchkey.h contains the TouchKey configuration and detection processing state machine function.

tsi\_user.c / tsi\_user.h contains the initialization / processing function of TouchKey.

tsi\_lld.c / tsi\_lld.h contains the TSI low level hardware initialization and bank configuration / processing function.

tsi\_config.h contains the TSI parameter configuration and TouchKey parameter function

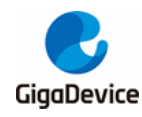

macro definition.

tsi\_type.h / tsi\_debug.h / tsi\_config\_check.h contains the structure variables type declaration, debug interface macro definition and configuration parameter check.

## 3.2. TouchKey library architecture

TouchKey software library is divided into three layers:

- Acquisition layer
- Data layer
- Application layer

TouchKey library architecture refer to Figure 3-2. TouchKey softerware library architecture.

#### Acquisition layer:

The acquisition layer implement the data acquisition of each sensor channel and transmits the collected original data to the data layer as input.

#### Data layer:

The data layer is to further process the original data of the acquisition layer (including AEC, LOCK, DTO, Filter) and obtain the touch state of each sensor channel as the input of the application layer.

#### Application layer:

The application layer is the specific logic code made by the user according to the touch state of each sensor channel obtained by the data layer, so as to meet the specific touch application scenarios.

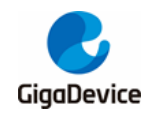

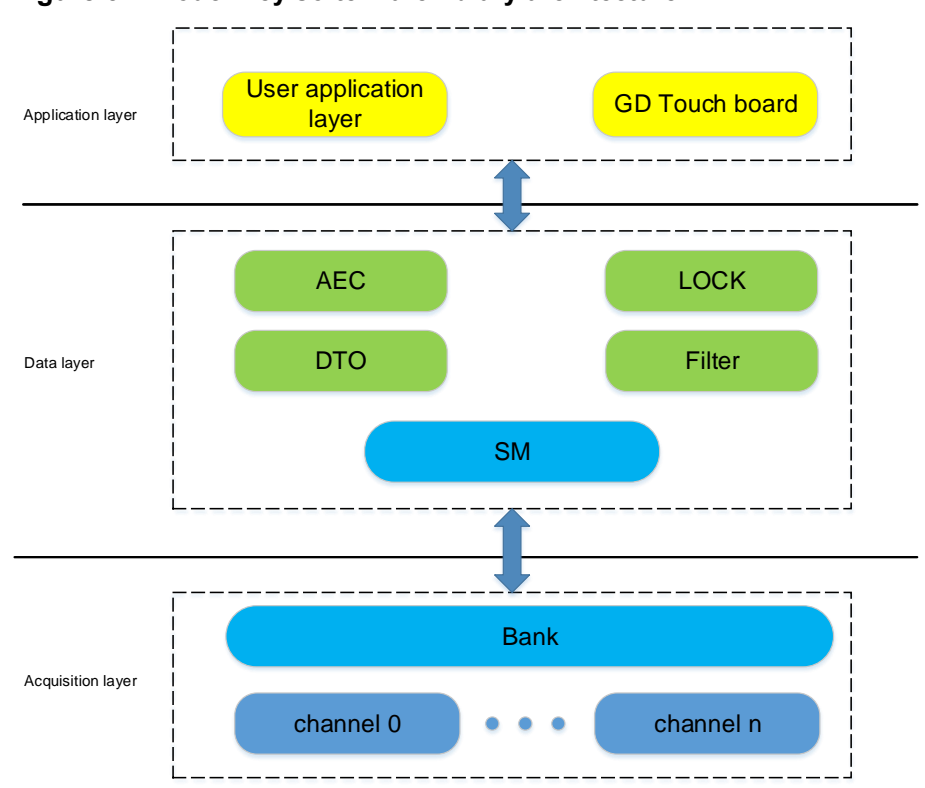

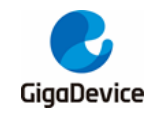

## 4. TouchKey library configuration

### 4.1. TSI pin configuration

User need to configure the TSI I/O port mode according to the TSI pins used in the application (can be configured in tsi\_user.h). The user can configure it as sampling pin (SAMPIN), channel pin (CHPIN), shield pin (SHPIN) or not used pin(NU) according to the actual pin pattern, refer to *Figure 4-1. TSI pin configuration*.

#### Figure 4-1. TSI pin configuration

| 41 | #ifdef GD32_TSI_USER_BOARD                                |     |
|----|-----------------------------------------------------------|-----|
| 42 | #define TSI_GROUP0_IO0 ·· NU ······ //PA                  | 40  |
| 43 | #define TSI_GROUP0_IO1 · NU · · · · · · · · //PA          | A1  |
| 44 | #define TSI_GROUP0_IO2 ·· NU ·· ·· ·· ·· //PA             | A2  |
| 45 | #define TSI GROUPO IO3 NU // PA                           | A3  |
| 46 |                                                           |     |
| 47 | #define TSI_GROUP1_IO0 ·· NU ·· ·· ·· ·· · · //PA         | A4  |
| 48 | #define TSI_GROUP1_IO1 ·· NU ·· ·· ·· ·· ·· //PA          | A5  |
| 49 | #define TSI GROUP1 IO2 NU // PA                           | A6  |
| 50 | #define TSI GROUP1 IO3 NU // PA                           | A7  |
| 51 |                                                           |     |
| 52 | #define TSI_GROUP2_IO0 ·· CHPIN ·· ·· ·· ·//PC            | 05  |
| 53 | #define TSI_GROUP2_IO1 ·· SAMPIN · · · · · · //PP         | 30  |
| 54 | #define TSI_GROUP2_IO2 ·· NU ·· ·· ·· ·· //PB             | 81  |
| 55 | #define TSI_GROUP2_IO3 ·· NU ·· ·· ·· ·· · //P            | 32  |
| 56 |                                                           |     |
| 57 | #define TSI_GROUP3_IO0 ·· NU ·· ·· ·· ·· · //PA           | A9  |
| 58 | <pre>#define TSI_GROUP3_IO1 · NU · · · · · · · //PA</pre> | A10 |
| 59 | #define TSI_GROUP3_IO2 ·· NU ·· ·· ·· ·· //PA             | A11 |
| 60 | #define TSI_GROUP3_IO3 ·· NU ·· ·· ·· ·· //PA             | A12 |
| 61 |                                                           |     |
| 62 | #define TSI_GROUP4_IO0 ·· NU ·· ·· ·· ·· ·//PF            | 33  |
| 63 | #define TSI_GROUP4_IO1 ·· NU ·· ·· ·· ·· //PF             | 34  |
| 64 | <pre>#define TSI_GROUP4_IO2 ·· NU ····· // PB</pre>       | 36  |
| 65 | <pre>#define TSI_GROUP4_IO3 ·· NU ······ // PB</pre>      | 37  |
| 66 |                                                           |     |
| 67 | #define TSI_GROUP5_IO0 ·· SAMPIN ·· ·· ·· //PF            | 311 |
| 68 | #define TSI_GROUP5_IO1 ·· CHPIN ·· ·· ·· ·//PF            | 312 |
| 69 | #define TSI_GROUP5_IO2 ·· CHPIN ·· ·· ·· ·//PF            | 313 |
| 70 | #define TSI_GROUP5_IO3 ·· CHPIN ·· ·· ·· ·//PF            | 314 |
| 71 | #endif                                                    |     |

### 4.2. BANK configuration

According to the allocation of TSI pins, user can compose pins of different groups into a BANK. The pins in BANK can realize parallel sampling, so as to improve the running efficiency of Touch library. (can be configured in tsi\_user.c). *Figure 4-2. BANK configuration* shows how PB12 (group 5) forms BANK0, PB13 (group 5) forms BANK1, and PB14 (group 5) forms BANK2. BANK2\_CHANNEL\_NUMS indicates the number of channel pins in the BANK, BANKx\_CHANNEL\_MSK indicates the TSI channel pin used in the BANK, BANKx\_GROUP\_MSK indicates the TSI group used in the BANK, CHANNELx\_GROUP\_IDX

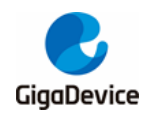

indicates the group index of each channel in the BANK. In addition, the USE\_SHIELD\_PIN macro indicates whether the active shield function is enabled.

#### Figure 4-2. BANK configuration

| 38           | <pre>#define USE_SHIELD_PIN · · · · · · · · · (10)</pre>              |
|--------------|-----------------------------------------------------------------------|
| 39           |                                                                       |
| <b>4</b> 0 E | #if USE_SHIELD_PIN                                                    |
| 41           | <pre>#define.SHIELD_CHANNELTSI_PC5</pre>                              |
| 42           | #define SHIELD_GROUP TSI_GROUP2                                       |
| 43           | <pre>#define SHIELD_GROUP_IDX ······TSI_GROUP_IDX2</pre>              |
| 44           | #else                                                                 |
| 45           | #define SHIELD_CHANNEL · · · · · · · NU                               |
| 46           | #define.SHIELD_GROUPNU                                                |
| 47           | #endif                                                                |
| 48           | _                                                                     |
| 49           | <pre>#define BANK0_CHANNEL_NUMS · · · · · · · (1U)</pre>              |
| 50           | #define BANKO CHANNEL MSK TSI PB12   SHIELD CHANNEL                   |
| 51           | #define BANK0 GROUP MSK TSI GROUP5 SHIELD GROUP                       |
| 52           | <pre>#define CHANNEL0_GROUP_IDX ······TSI_GROUP_IDX5</pre>            |
| 53           |                                                                       |
| 54           | <pre>#define BANK1_CHANNEL_NUMS · · · · · · (1U)</pre>                |
| 55           | #define BANK1 CHANNEL MSK TSI PB13   SHIELD CHANNEL                   |
| 56           | #define BANK1 GROUP MSK TSI GROUP5   SHIELD GROUP                     |
| 57           | <pre>#define CHANNEL1_GROUP_IDX ······TSI_GROUP_IDX5</pre>            |
| 58           |                                                                       |
| 59           | <pre>#define BANK2_CHANNEL_NUMS · · · · · · (1U)</pre>                |
| 60           | #define BANK2_CHANNEL_MSK ······TSI_PB14 ·   · SHIELD_CHANNEL         |
| 61           | <pre>#define BANK2_GROUP_MSK ·······TSI_GROUP5 ·   SHIELD_GROUP</pre> |
| 62           | #define CHANNEL2 GROUP IDX TSI GROUP IDX5                             |

After configuring the BANK, the user needs to modify the variables in *Figure 4-3. BANK array configuration*. The group\_id\_array defines the group ID of each channel, and the sequence of the array elements also represents the location of the data of each channel in the key\_data array, which is convenient for users to view the data of each channel during application / debugging. tsi\_bank\_array defines bank-related data, including the number of channels in each bank, channel pins, group of channels and initial state of bank.

#### Figure 4-3. BANK array configuration

```
·group_id_array.array.for.map.group.id.of.each.channel.*/
65
     uint8_t.group_id_array[CHANNEL_NUMS] = {
66
        · CHANNELO_GROUP_IDX, · CHANNEL1_GROUP_IDX, · CHANNEL2_GROUP_IDX,
67
    1:
68
     /* bank array for map bank_channel nums, bank_channel_mask, bank_group_mask, bank initial state */
69
70
   tsi_bank_struct tsi_bank_array[TSI_BANK_NUMS] = {
71
72
          {BANK0_CHANNEL_NUMS, BANK0_CHANNEL_MSK, BANK0_GROUP_MSK, BANK_IDLE},
         (BANK1_CHANNEL_NUMS, BANK1_CHANNEL_MSK, BANK1_GROUP_MSK, BANK_IDLE),
(BANK2_CHANNEL_NUMS, BANK2_CHANNEL_MSK, BANK2_GROUP_MSK, BANK_IDLE),
73
74
```

When LOCK is used, the priority of each channel can be defined by the following array. The higher value is the higher priority, refer to *Figure 4-4. Channel priority definition*.

#### Figure 4-4. Channel priority definition

```
76 /* TSI channel priority when use lock, bigger value for higher priority */
77 uintl6_t tsi_channel_priority_level[TOUCH_KEY_NUM] = {1, 2, 3};
```

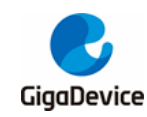

### 4.3. TSI parameter configuration

*Figure 4-5. TSI parameter configuration* shows the TSI parameter configuration (can be configured in tsi\_config.h), as follow:

- 1) Macro TSI\_CLK\_DIV defines the charge transfer clock (CTCLK) division factor.
- 2) Macro TSI\_CHARGE defines the charge status duration time.
- 3) Macro TSI\_TRANSFER defines the charge transfer state duration time.
- 4) Macro TSI\_EC\_EN defines the extend charge state enable.
- 5) Macro TSI\_EC\_CLK\_DIV defines the extend charge clock (ECCLK) devision factor.
- 6) Macro TSI\_EC\_MAX\_TIME defines the extend charge state maximum duration time.
- 7) Macro TSI\_SEQ\_MAX\_NUM defines max cycle numbers of a sequence.
- 8) Macro TSI\_TRG\_EN defines trigger mode selection switch.
- 9) Macro TRIG\_FALLING defines external edge trigger mode.
- 10) Macro TSI\_INT\_EN defines the TSI interrupt function switch.

#### Figure 4-5. TSI parameter configuration

| 135 - | #if defined (GD32_TSI_USER_BOARD)                            |
|-------|--------------------------------------------------------------|
| 136   | <pre>#define TSI_CLK_DIV ·········(5U)</pre>                 |
| 137   | <pre>#define TSI_CHARGE (10)</pre>                           |
| 138   | <pre>#define TSI_TRANSFER · · · · · · · · · · · · (1U)</pre> |
| 139   | -#endif                                                      |
| 140   | <pre>#define TSI_EC_EN ······ (10)</pre>                     |
| 141   | <pre>#define TSI_EC_CLK_DIV ····· (10)</pre>                 |
| 142   | <pre>#define TSI_EC_MAX_TIME · · · · · · · · · (127U)</pre>  |
| 143   | <pre>#define TSI_SEQ_MAX_NUM · · · · · · · · · · (5U)</pre>  |
| 144   | <pre>#define TSI_TRG_EN ····· (0U)</pre>                     |
| 145   | <pre>#define TRIG_FALLING · · · · · · · · · · · (10)</pre>   |
| 146   | <pre>#define TSI INT EN</pre>                                |

### 4.4. TouchKey parameter configuration

*Figure 4-6. TouchKey parameter configuration* shows the the TouchKey parameter configuration (can be configured in tsi\_config.h), as follow:

- 1) Macro TOUCH\_KEY\_CALIB\_NUM defines channel data calibration numbers.
- 2) Macro TOUCH\_KEY\_CALIB\_DELAY defines the delay numbers before the calibration.
- 3) Macro TOUCH\_KEY\_PROX\_EN defines whether to use proximity detection function.
- 4) Macro TOUCH\_KEY\_PROX\_LOW defines the proximity detection threshold low.
- 5) Macro TOUCH\_KEY\_PROX\_HIGH defines the proximity detection threshold high.
- 6) Macro TOUCH\_KEY\_DETECT\_LOW defines the touch detection threshold low.
- 7) Macro TOUCH\_KEY\_DETECT\_HIGH defines the touch detection threshold high.
- 8) Macro TOUCH\_KEY\_RECALIB\_VALUE defines the touch detection re-calibration value.
- Macro TOUCH\_KEY\_PROX\_DEBOUNCE defines the proximity detection debounce counts.
- 10) Macro TOUCH\_KEY\_DETECT\_DEBOUNCE defines the touch detection debounce counts.
- 11) Macro TOUCH\_KEY\_RELEASE\_DEBOUNCE defines touch release debounce counts.

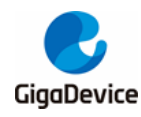

12) Macro TOUCH\_KEY\_RECALIB\_DEBOUNCE defines touch re-calibration debounce counts.

#### Figure 4-6. TouchKey parameter configuration

| 191   | <pre>#define TOUCH_KEY_CALIB_NUM (40)</pre>               |
|-------|-----------------------------------------------------------|
| 192   | #define TOUCH_KEY_CALIB_DELAY ······(4U)                  |
| 193   | #define TOUCH KEY PROX EN(1U)                             |
| 194 🗄 | #if defined (GD32 TSI USER BOARD)                         |
| 195   | #define TOUCH KEY PROX LOW (40U)                          |
| 196   | <pre>#define TOUCH KEY PROX HIGH</pre>                    |
| 197   | <pre>#define TOUCH_KEY_DETECT_LOW · · · · · · (70U)</pre> |
| 198   | <pre>#define TOUCH_KEY_DETECT_HIGH</pre>                  |
| 199   | #define TOUCH_KEY_RECALIB_VALUE · · · · (50U)             |
| 200   | -#endif                                                   |
| 201   | <pre>#define TOUCH_KEY_PROX_DEBOUNCE (3U)</pre>           |
| 202   | <pre>#define TOUCH_KEY_DETECT_DEBOUNCE (3U)</pre>         |
| 203   | #define TOUCH KEY RELEASE DEBOUNCE (3U)                   |
| 204   | <pre>#define TOUCH_KEY_RECALIB_DEBOUNCE (3U)</pre>        |

### 4.5. TouchKey function configuration

*Figure 4-7. TouchKey function configuration* shows the the TouchKey function configuration (can be configured in tsi\_config.h), as follow:

- 1) Macro TOUCH\_USE\_LOCK defines whether to use TouchKey lock function, which prevents multiple touches from being detected at the same time.
- 2) Macro TOUCH\_USE\_DTO defines whether to use detection timeout function, which prevents error detection by external obstacle.
- 3) Macro TOUCH\_USE\_FLT defines whether to use filter function.
- 4) Macro TOUCH\_MEAS\_RECORD defines whether to use last measure as record.
- Macro TOUCH\_USE\_AEC defines whether to use adaptive environment change detection.
- Macro TOUCH\_AEC\_A\_FAST and TOUCH\_AEC\_A\_SLOW defines the factor of the first order low-pass filter used in adaptive environment detection.
- 7) Macro TOUCH\_AEC\_DELAY defines the adaptive environment detection period.
- 8) Macro TSI\_USE\_LOG defines whether to use log output function.
- 9) Macro USE\_RTT\_LOG defines whether to use RTT as log output.

#### Figure 4-7. TouchKey function configuration

| 221 | <pre>#define TOUCH_USE_LOCK</pre>               |
|-----|-------------------------------------------------|
| 222 | <pre>#define TOUCH_USE_DTO</pre>                |
| 223 | <pre>#define TOUCH_USE_FLT</pre>                |
| 224 | <pre>#define TOUCH_MEAS_RECORD (10)</pre>       |
| 225 | <pre>#define TOUCH_USE_AEC</pre>                |
| 226 | <pre>#define TOUCH_AEC_A_FAST</pre>             |
| 227 | <pre>#define TOUCH_AEC_A_SLOW ······(10U)</pre> |
| 228 | <pre>#define TOUCH_AEC_DELAY ····· (500U)</pre> |
| 229 | <pre>#define TSI_USE_LOG</pre>                  |
| 230 | <pre>#define USE_RTT_LOG</pre>                  |

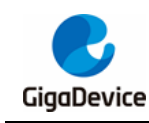

## 5. TouchKey library use

The following contents introduce how to add TouchKey library to KEIL V5.35 project by using GD32350R\_EVAL as example.

1) Add .c files in tsi\_lib

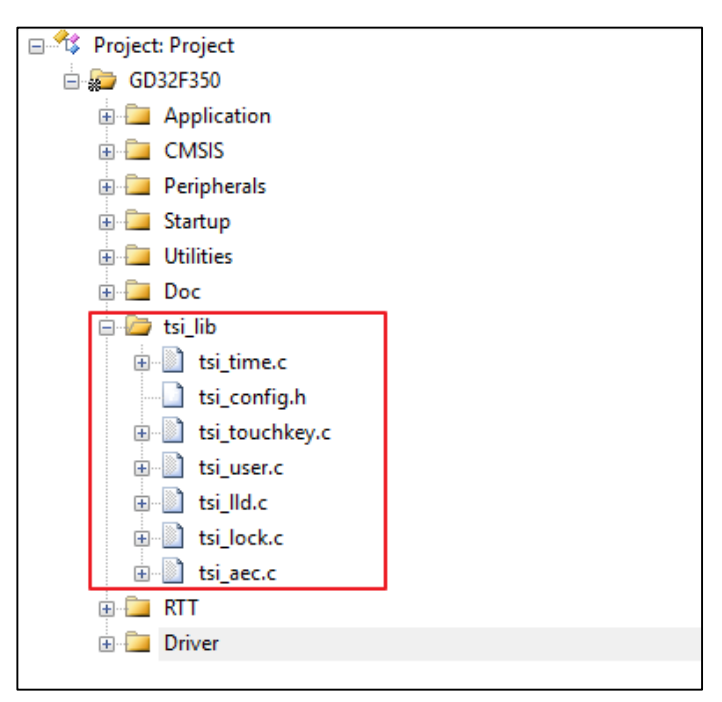

2) Include .h files in tsi\_lib

| Folder Setup                                                                                                    | ? | $\times$ |
|----------------------------------------------------------------------------------------------------|---|----------|
| Setup Compiler Include Paths:                                                                                                    | 2 | < + +    |
| \\Firmware\CMSIS\GD\GD32F3x0\Include<br>\\Utilities<br>\\Firmware\CMSIS<br>\\Firmware\CMSIS\GD\GD32F3x0\Source\ARM<br>\\Firmware\GD32F3x0_standard_peripheral\Include<br>\\tsi_lib<br>\\RTT<br>\\driver<br>\driver<br>\driver |   |          |

#### 3) Add predefined macro TOUCH\_KEY and GD32F3X0 or GD32W515

| 🖏 Options for Target 'GD32F350'                                                    | × |
|------------------------------------------------------------------------------------|---|
| Device   Target   Output   Listing   User C/C++   Asm   Linker   Debug   Utilities |   |
| Preprocessor Symbols                                                               |   |
| Define: USE_STDPERIPH_DRIVEF,GD32F3X0,GD32F350,TOUCH_KEY                           |   |
| Undefine:                                                                          |   |

4) Select needed board

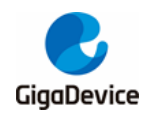

If using a predefined development board, select the "GD32F350R\_EVAL BOARD" or "GD32W515P\_EVAL BOARD". If using the customer's development board, select "GD32\_TSI\_USER BOARD".

| tsi_config.h                               |                      |
|--------------------------------------------|----------------------|
| Expand All Collapse All Help 🔽 Show Grid   |                      |
| Option                                     | Value                |
| board select                               |                      |
| BOARD_SELECT                               | GD32_TSI_USER BOARD  |
| +TSI parameter configuration               | GD32F350R_EVAL BOARD |
| TSI misc configuration                     | GD32W515P_EVAL BOARD |
| touch key nums and bank nums configuration | GD32_TSI_USER BOARD  |
| touch key parameter configuration          |                      |
| touch key function configuration           |                      |
|                                            |                      |
|                                            |                      |

**Note:** For predefined development board "GD32F350R\_EVAL BOARD" or "GD32W515P\_EVAL BOARD", user needs not to configure the other <u>TouchKey library</u> <u>configuration</u>.

5) User code implement in main.c

```
35
   #include 'gd32f3x0.h"
36
   #include "tsi_user.h"
37
38
  uint8_t touch_sate = TSI_BUSY;
39
40 - /*!
41
   ····\brief·····main function
   ····\param[in] ··none
42
   ····\param[out] ·none
43
44
  ····\retval····none
45 4/
46 int main (void)
47 🖂 {
48 ····touch init();
49 ⊟ · · · · while (1) · {
50
   ....touch_sate = touch_process();
51 : voit (TSI_OK == touch_sate) {
52 .....uint8_t·i·=·0;
53 - · · · · · · · · · · · · · · · · for (i - · 0; · i < · TOUCH KEY NUM; · i++) · {
·····/* do · something · 1 · */
55
56
       ····}·else·{
       ·····/* ·do · something ·2 ·*/
57
58
       59
60
   ·····}·else·{
61 - touch_sate) - {
   ·····process·*/
62
63
   - . . . . . . . . . . . . . . }
   - · · · · · · · }
64
65
   . . . . . }
66
   1
```

6) Add timing management in tick handler

In project, using the systick as the tick, the code is as follow. otherwise, need to include "tsi\_time.h" in this C file.

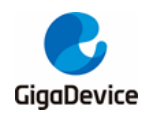

| 128 - | <u>-</u> /*!                                           |  |  |
|-------|--------------------------------------------------------|--|--|
| 129   | ····\brief·····this·function·handles·SysTick·exception |  |  |
| 130   | ····\param[in]··none                                   |  |  |
| 131   | ····\param[out] ·none                                  |  |  |
| 132   | ····\retval····none                                    |  |  |
| 133   | L*/                                                    |  |  |
| 134   | <pre>void SysTick_Handler(void)</pre>                  |  |  |
| 135 - | ∃ {                                                    |  |  |
| 136   | ····delay decrement();                                 |  |  |
| 137   | <pre>tsi_time_process();</pre>                         |  |  |
| 138   | }                                                      |  |  |

#### 7) Debug the project

Firstly, Debug and run the project; then add variable "key\_data" to watch window. The touch key channel data (include state, reference, delta...) can be showed in the following window.

| Watch 1                       |                      | д 🔀                             |
|-------------------------------|----------------------|---------------------------------|
| Name                          | Value                | Туре                            |
| 🖃 🔧 key_data                  | 0x20000178 key_data  | struct <untagged>[3]</untagged> |
| e 😤 [0]                       | 0x20000178 &key_data | struct <untagged></untagged>    |
| 😥 🔧 key_para                  | 0x20000178 &key_data | struct <untagged></untagged>    |
| 💮 🔗 key_state                 | 0x02 KEY_RELEASE     | enum (uchar)                    |
| ····· 🔗 ref                   | 0x00000621           | unsigned int                    |
| ···· 🔗 ref_reset              | 0x00000AD            | unsigned int                    |
| ····· 🔗 meas                  | 0x0621               | unsigned short                  |
| 🔗 last_meas                   | 0x0620               | unsigned short                  |
| 🔗 delta                       | 0x0000               | short                           |
| 🔗 last_delta                  | 0x0001               | short                           |
| 🔗 counts                      | 0x0000               | unsigned short                  |
| 🧼 🔗 last_delta_state          | 0x01 KEY_RELEASE_DE  | enum (uchar)                    |
| group_id                      | 0x0005               | unsigned short                  |
| 🔗 last_time                   | 0x0000000            | unsigned int                    |
| aec_start_time                | 0x00005590           | unsigned int                    |
| 🧳 aec_wait                    | 0x01                 | unsigned char                   |
| <b>⊕</b>                      | 0x200001B0           | struct <untagged></untagged>    |
| 🖃 😤 [2]                       | 0x200001E8           | struct <untagged></untagged>    |
| <enter expression=""></enter> |                      |                                 |

#### 8) Log output

If the log output function is enabled in the project, take J-Link RTT as an example, user needs need to initialize RTT and redirect printf in the code. Log output is as follows (including touch key channel ID, measurement, delta, status):

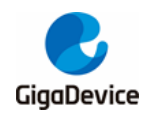

🔜 J-Link RTT Viewer V7.70c Terminals Input Logging Help File All Terminals Terminal 0 00> [INFO] >> id: 0->TK1, measure:1566, delta: -1, status:KEY\_RELEASE 00> 00> [INFO] >> Shield electrode measure:4140 00> [INFO] >> id: 1->TK2, measure:1556, delta: -1, status:KEY\_RELEASE 00> 00> [INFO] >> Shield electrode measure:3879 00> [INFO] >> id: 2->TK3, measure:1574, delta: 4, status:KEY\_RELEASE 00> 00> [INFO] >> Shield electrode measure:3853 00> [INFO] >> id: 0->TK1, measure:1568, delta: -3, status:KEY\_RELEASE 00> 00> [INFO] >> Shield electrode measure:4024 00> [INFO] >> id: 1->TK2, measure:1556, delta: -1, status:KEY\_RELEASE 00> 00> [INFO] >> Shield electrode measure:4003 00> [INFO] >> id: 2->TK3, measure:1580, delta: -2, status:KEY\_RELEASE 00> 00> [INFO] >> Shield electrode measure:3916 00> [INFO] >> id: 0->TK1, measure:1563, delta: 2, status:KEY\_RELEASE 00> 00> [INFO] >> Shield electrode measure:3889 00> [INFO] >> id: 1->TK2, measure:1554, delta: 1, status:KEY\_RELEASE 00> 00> [INFO] >> Shield electrode measure:3982

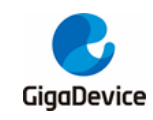

## 6. Revision history

### Table 6-1. Revision history

| Revision No. | Description     | Date         |
|--------------|-----------------|--------------|
| 1.0          | Initial Release | May.25, 2023 |

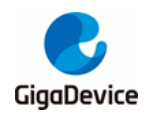

#### **Important Notice**

This document is the property of GigaDevice Semiconductor Inc. and its subsidiaries (the "Company"). This document, including any product of the Company described in this document (the "Product"), is owned by the Company under the intellectual property laws and treaties of the People's Republic of China and other jurisdictions worldwide. The Company reserves all rights under such laws and treaties and does not grant any license under its patents, copyrights, trademarks, or other intellectual property rights. The names and brands of third party referred thereto (if any) are the property of their respective owner and referred to for identification purposes only.

The Company makes no warranty of any kind, express or implied, with regard to this document or any Product, including, but not limited to, the implied warranties of merchantability and fitness for a particular purpose. The Company does not assume any liability arising out of the application or use of any Product described in this document. Any information provided in this document is provided only for reference purposes. It is the responsibility of the user of this document to properly design, program, and test the functionality and safety of any application made of this information and any resulting product. Except for customized products which has been expressly identified in the applicable agreement, the Products are designed, developed, and/or manufactured for ordinary business, industrial, personal, and/or household applications only. The Products are not designed, intended, or authorized for use as components in systems designed or intended for the operation of weapons, weapons systems, nuclear installations, atomic energy control instruments, combustion control instruments, airplane or spaceship instruments, transportation instruments, traffic signal instruments, life-support devices or systems, other medical devices or systems (including resuscitation equipment and surgical implants), pollution control or hazardous substances management, or other uses where the failure of the device or Product could cause personal injury, death, property or environmental damage ("Unintended Uses"). Customers shall take any and all actions to ensure using and selling the Products in accordance with the applicable laws and regulations. The Company is not liable, in whole or in part, and customers shall and hereby do release the Company as well as it's suppliers and/or distributors from any claim, damage, or other liability arising from or related to all Unintended Uses of the Products. Customers shall indemnify and hold the Company as well as it's suppliers and/or distributors harmless from and against all claims, costs, damages, and other liabilities, including claims for personal injury or death, arising from or related to any Unintended Uses of the Products.

Information in this document is provided solely in connection with the Products. The Company reserves the right to make changes, corrections, modifications or improvements to this document and Products and services described herein at any time, without notice.

© 2023 GigaDevice – All rights reserved